## How to edit position

How to update a student employee's end employment date using "Edit Position"

1. From your homepage in Workday, search "Edit Position".

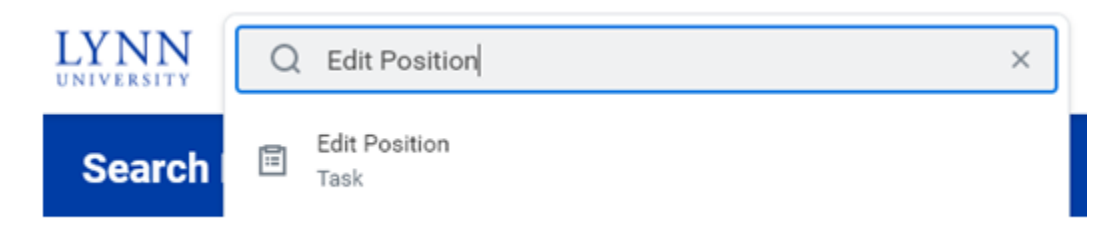

2. Enter student employee's name you are looking to extend the end date.

| Edit Position |                              |    |  |  |  |  |
|---------------|------------------------------|----|--|--|--|--|
| Position *    | × Student Worker - Bob Smith | ∷≡ |  |  |  |  |

3. Click "OK".

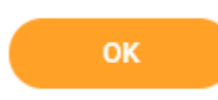

4. Enter effective date of today (e.g., 4/1/2022).

| Edit Position 的  |                                  |  |  |  |
|------------------|----------------------------------|--|--|--|
| Position         | Student Worker - Bob Smith       |  |  |  |
| Worker           | Bob Smith                        |  |  |  |
| Organization     | Student Involvement (Jane Kline) |  |  |  |
| Effective Date * | 04/01/2022 🖬                     |  |  |  |

5. Click the arrow left of "Additional Information" to expand this section.

## > Additional Information

6. Enter date you are extending employment through (e.g., 5/6/2023).

| End Employment Date | * | 05/06/2023 | Ē |
|---------------------|---|------------|---|
|                     |   |            |   |

7. Click "Submit".

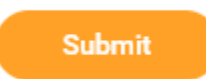

8. You will receive a confirmation once successfully completed.

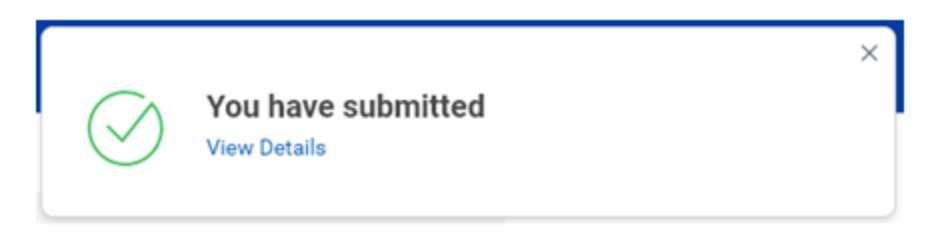

## **Related articles**

- How to Add a Dependent to Your Benefits Birth & Adoption
- Manage Your Benefits
- How to Make Changes to Your Health Savings Account (HSA)
- My Tasks and Notifications
- Use Your Inbox and Delegations